## Outlook2019/Microsoft 365 での設定(追加設定)

🕮 手順 1

Outlook2019/Microsoft365 を起動します。

※初回起動には自動的にアカウント作成画面に移行します。

🔱 手順 2

タブの"ファイル"をクリックします。

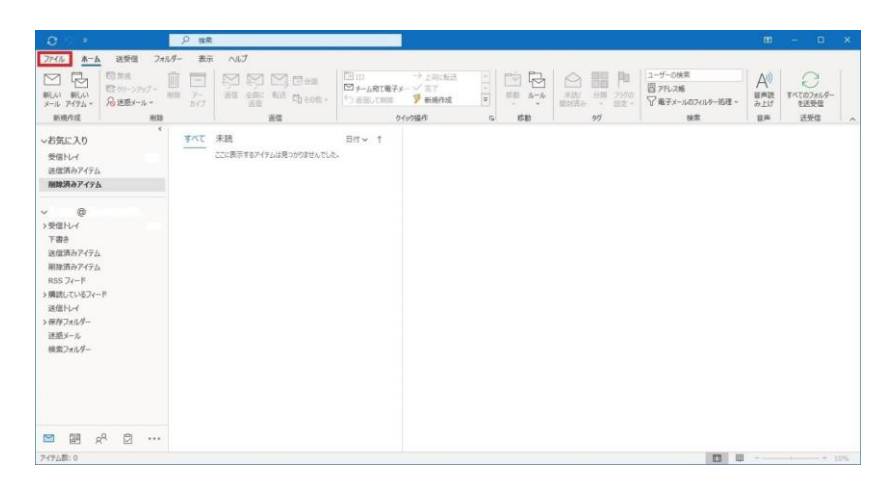

🔍 手順 3

"情報" 内の "アカウントの追加" をクリックします。

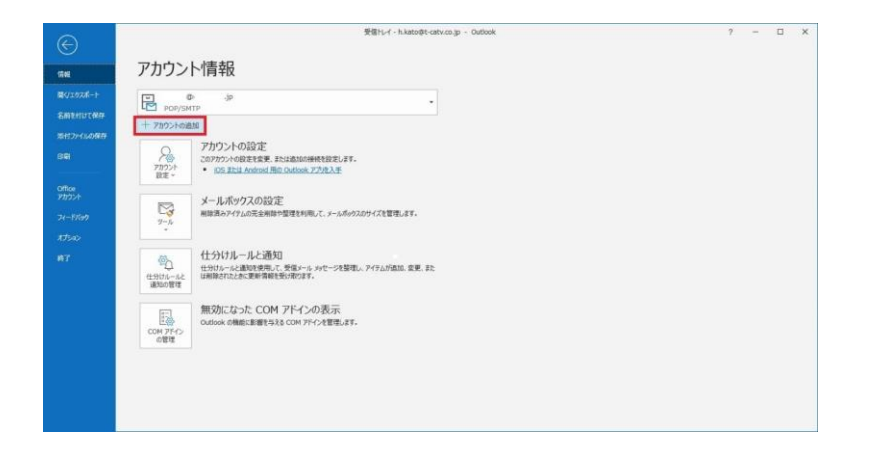

🛛 手順 4

入力欄へ当社の電子メールアドレスを入力し、"詳細オプション"から

"自分で自分のアカウントを手動で設定"にチェックを入れ、"接続"をクリック

します。

|                                    | × |
|------------------------------------|---|
| outlook                            |   |
| メール アドレス<br>*********@nx.ttn.ne.jp |   |
| 詳細オプション へ<br>図 自分で自分のアカウントを手動で設定   |   |
| 接続                                 |   |
| ♀ 手順 5                             |   |

"POP"を選びクリックします。

| outlook       |             |                     |        | × |
|---------------|-------------|---------------------|--------|---|
| 詳細設定          |             |                     |        |   |
| Microsoft 365 | Outlook.com | Exchange            | Google |   |
| POP           | IMAP        | Exchange<br>2013 以前 |        |   |
|               |             |                     |        |   |
| 前に戻る          |             |                     |        |   |

🔱 手順 6

電子メールアカウントの設定画面です。各項目に入力して設定し、"次へ"をク

リックします。

| POP アカウントの設定                          |                   |
|---------------------------------------|-------------------|
| @nx.ttn.ne.jp                         | (別のユーザ-           |
|                                       |                   |
| 受信メール                                 | - # L             |
| שבי pop.ttn.ne.jp                     | л-Р 110           |
| □ このサーバーでは暗号化された接続(5                  | SSL/TLS) が必要      |
| □ セキュリティで保護されたパスワード認証                 | E (SPA) でのログオンが必要 |
| 送信メール                                 |                   |
| サーバー smtp.ttn.ne.jp                   | ポート 587           |
| ····································· |                   |
|                                       |                   |
| └ ビキュリティで休護されにハスリート認証                 | [ (SPA) COUVAンか必要 |
| メッセージ配信                               |                   |
| ▶ 既存のデータ ファイルを使用                      |                   |
|                                       |                   |

| 受信メール                     |                |
|---------------------------|----------------|
| サーバー                      | pop.ttn.ne.jp  |
| ポート                       | 110            |
| このサーバーでは暗号化された接続          | チェックを外す        |
| セキュリティで保護されたパスワード認証       | チェックを外す        |
| 送信メール                     |                |
| サーバー                      | smtp.ttn.ne.jp |
| ポート                       | 587            |
| 暗号化方式                     | なし             |
| セキュリティで保護されたパスワード認証(SPA)… | チェックを外す        |
| メッセージ配信                   |                |
| 既存のデータファイルを使用…            | チェックを外す        |

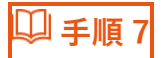

パスワード欄に電子メールパスワードを入力し、"接続"をクリックします。

| POP アカウントの設定  |         |
|---------------|---------|
| @nx.ttn.ne.jp | (別のユーザー |
| パスワード         |         |
| ******        | ି       |
|               |         |
|               |         |
|               |         |
|               |         |
|               |         |
|               |         |
|               |         |
|               |         |
|               |         |

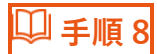

"Outlook Mobile をスマートフォンに設定する"のチェックを外し、"完了"を

クリックしてください。

| D00        | 常に追加されました      |    |
|------------|----------------|----|
|            | @nx.ttn.ne.jp  |    |
|            |                |    |
|            |                |    |
|            |                |    |
| 別のメール アドレス | スを追加           | 次へ |
| 別のメール アドレラ | スを追加 詳細オプション ヘ |    |